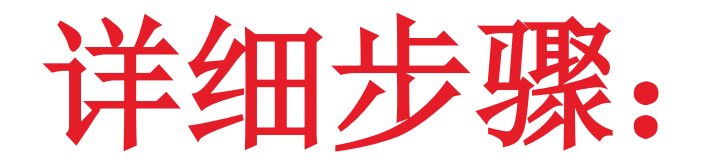

# 如何登入UTRADE以及浏览电子结单

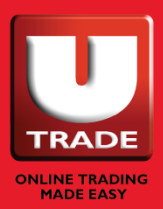

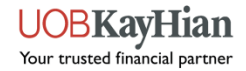

| Special Notice<br>Last Updated as of 25 Oct 2021 09:30 AM<br>US Equity - Reverse Stock Split Action Important!<br>Trading in US Equities Important! | 第1步:   | 登入网址 <u>www.utrade.com.sg</u>                                   |
|----------------------------------------------------------------------------------------------------|--------|-----------------------------------------------------------------|
| Selling of shares after Corporate Action Events Important!<br>W-8BEN Form for Trading and Holding of US shares Important!<br>Log in                 | 第2步:   | ID栏目内,请输入您收到的<br>信件里所显示的【7位数用户ID】                               |
| ▲ Login ID ←<br>Password ←<br>SGX ~ ●<br>● English ○中文 ←                                                                                            | - 第3步: | 密码栏目内,请输入您身份证或护照的【最后6个字母数字】为初始密码(例:身份证号码S00012345A,请输入【12345A】) |
| ▲Log in<br>*现有客户,如果您不记得您的登录信息,请使用'Forgot Login<br>ID' 或 'Forgot Password'功能                                                                         |        | 若您的账号是联名账号或公司账号的<br>话,您会收到另一份邮寄信件。<br>请以信件内的密码登入。               |

UOBKayHian Your trusted financial partner

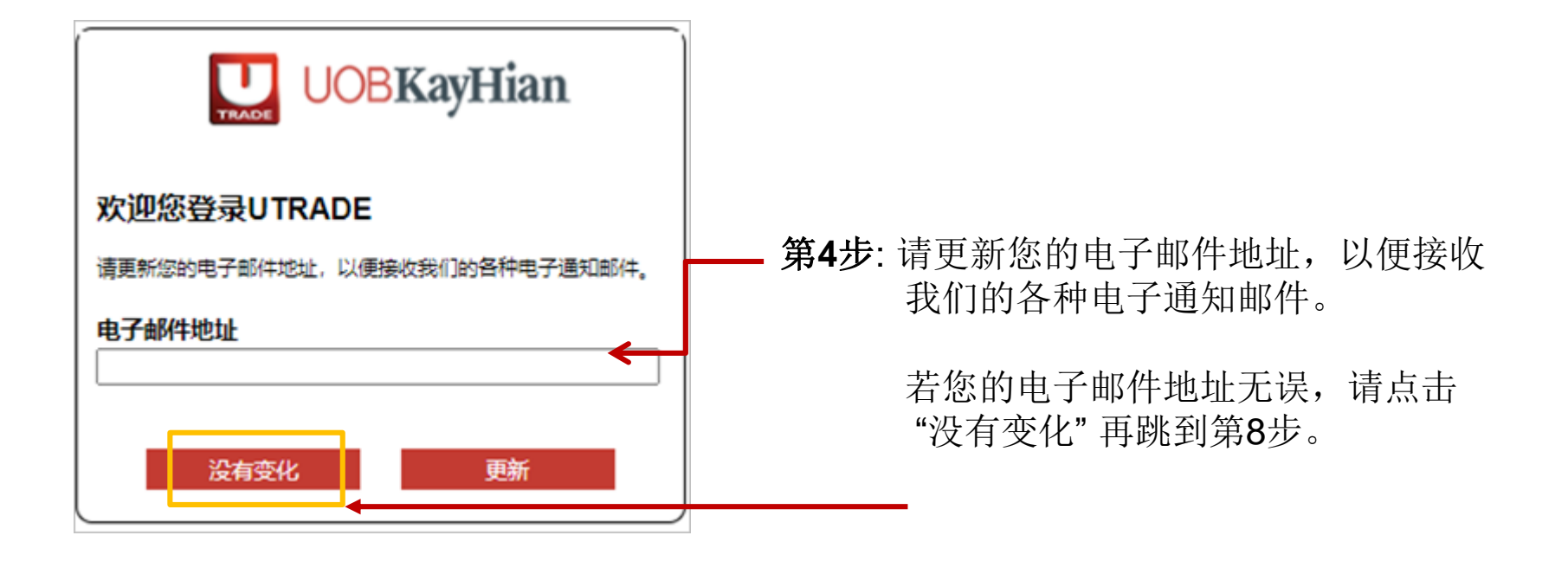

VOBKayHian

第5步:我们将会把一条账号启动链发送至您的电子信箱。

如果您没有收到该邮件,请检查您的垃圾邮件夹,确认有否被邮箱过滤。

请注意该启动链的有效期为15分钟。

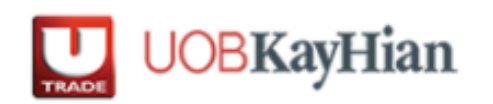

我们已发送一条账号启动链至您的电子信箱。如果您没有收到该邮件,请检查您的垃圾邮件夹,确认有否被邮箱过滤。请注意该启动链的有效期为十五分钟。 请您在完成点击邮件里的启动链后,再次以您的用户ID和密码和密码型入UTRADE。

4

#### 第6步:点击邮件里的启动链

Dear xxx

We have received a request to update your email address. Please click on the link below to verify your email address:

https://xxxxxxxxxxxxxxxxxxxxxxx

Please note that this link will expire in 15 minutes.

After verifying your email address, please login to your UTRADE account and update your mobile number to complete the activation process.

If you did not make this request, please contact us at +65 6536 9338 or email us at <u>contact@utrade.com.sg</u>.

Kind regards UOB Kay Hian

\_\_\_\_\_

This is an automated email. Please do not reply.

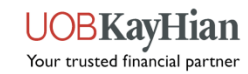

第7步:请再次以您的用户ID和密码登入UTRADE (第1步-第3步)。

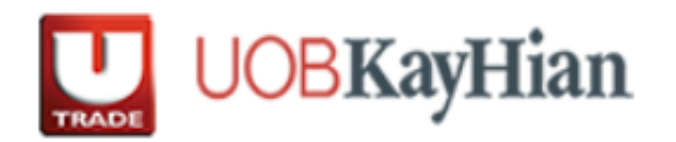

Thank you for your verification. Kindly go to UTRADE page now to complete your account activation process. Alternatively, click Login here and enter your UTRADE LOGIN ID and Password now.

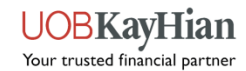

| 第8步:请更新您 | 的个人资料。               |              |          |
|----------|----------------------|--------------|----------|
|          |                      |              |          |
|          |                      |              |          |
|          |                      |              |          |
|          |                      |              |          |
|          |                      |              |          |
|          |                      |              | Hian     |
|          |                      | TRADE        | yi liali |
|          | 法重新你的资料              |              |          |
|          | 明文研始的现代              |              |          |
|          | 出生日期 / 公司注册日期        |              |          |
|          | DD / MM              | Ι ΥΥΥΥ       |          |
|          | 手机号码                 |              |          |
|          | +65 (SG) 		 96739316 |              |          |
|          | 请填写所有资料              |              |          |
|          |                      | Madaraho / M | WE OC    |

7

UOBKayHian Your trusted financial partner

**第9步:** 若您的手机是使用新加坡号码,您将会 收到一条一次性密码(OTP)的SMS简讯。

请输入该OTP后,点击"递交"。

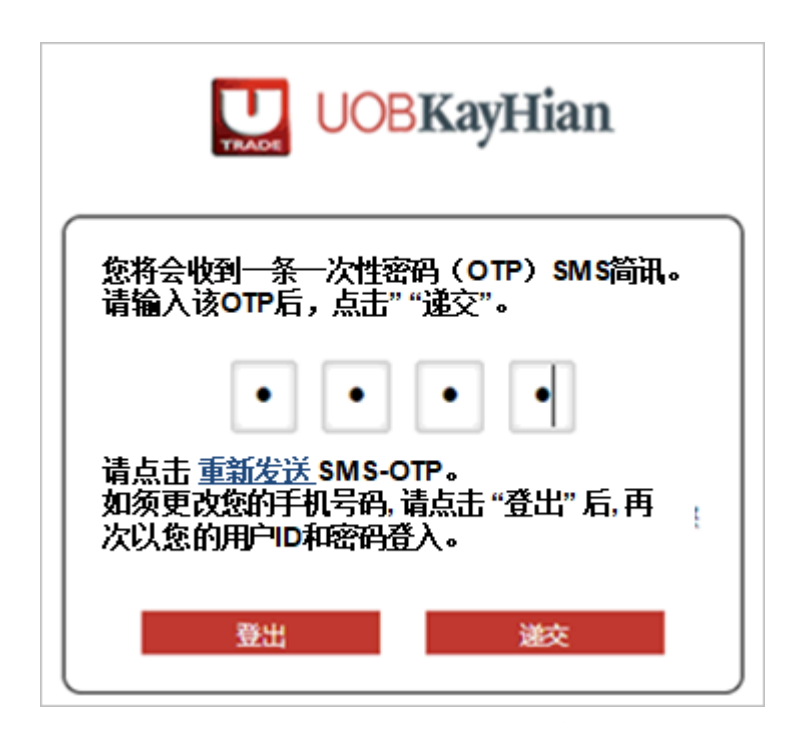

**第10步:**请在接下来的画面中,把之前的初始密码 更改为您的个人密码。

| 込務更改密码                                           |    |  |  |  |
|--------------------------------------------------|----|--|--|--|
| 请提供一个新密码<br>———————————————————————————————————— |    |  |  |  |
| 1. 输入现有密码                                        |    |  |  |  |
| 2. 输入新密码                                         |    |  |  |  |
| 3. 重新输入新密码                                       |    |  |  |  |
|                                                  | 储存 |  |  |  |
| 注                                                |    |  |  |  |
| 1. 密码的大小写有差别                                     |    |  |  |  |
| 2. 密码只容许英文字母及数字,必须是介于6-12个书写符号。                  |    |  |  |  |
| 3. 以往的密码只能在3次密码更改后才能够重复使用                        |    |  |  |  |
|                                                  |    |  |  |  |

注:

- 1. 密码输入注重大小写
- 2. 密码必须是介于 6 到 12 个字符之间的字母与数字
- 3. 之前所使用过的密码只能在3次密码更改后再次循环使用

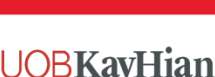

Your trusted financial partner

8

第11步:在成功更改您的密码过后,请检查并接受会随后而来的用户服务条款。

#### 20. Contracts (Rights Of Third Parties) Act 2001

A person who is not a party to these Terms and Conditions has no right under the Contracts (Rights of Third Parties) Act 2001 to enforce any term of these Terms and Conditions but this does not affect any right or remedy of a third party which exists or is available apart from that Act.

LAGREE TO THESE TERMS AND CONDITIONS

Copyright©2016, UOB Kay Hian Pte Ltd. All rights reserved. Company Registration Number 197000447W

#### UOBKayHian

 $\checkmark$ 

#### UOB KAY HIAN PRIVATE LIMITED ("UOBKH")

#### FTSE TERMS & CONDITIONS

Under UOB Kay Hian's agreement with FTSE, clients accessing FTSE indices via our Electronic Trading System are required to confirm that they are using the indices data in a personal capacity and not as a professional or as an investment advisor, and that they will not redistribute, republish or provide this data to any third party.

If you are accessing these indices for the first time, you are required to check the box below to confirm the above circumstances and that you are agreeable to the terms. You also undertake to inform us of any change in the circumstances confirmed above and that you may be liable to pay additional fees and charges in the event of any change in circumstances or non-compliance with the terms of this statement.

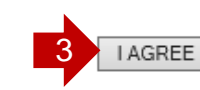

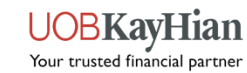

**第12步:** 若欲查询电子结单,请点击【投资组合(PORTFOLIO)】,然后点击 【电子结单(E-Statement)】。

接下来,请从下拉选单中,选择欲查询的结单种类。

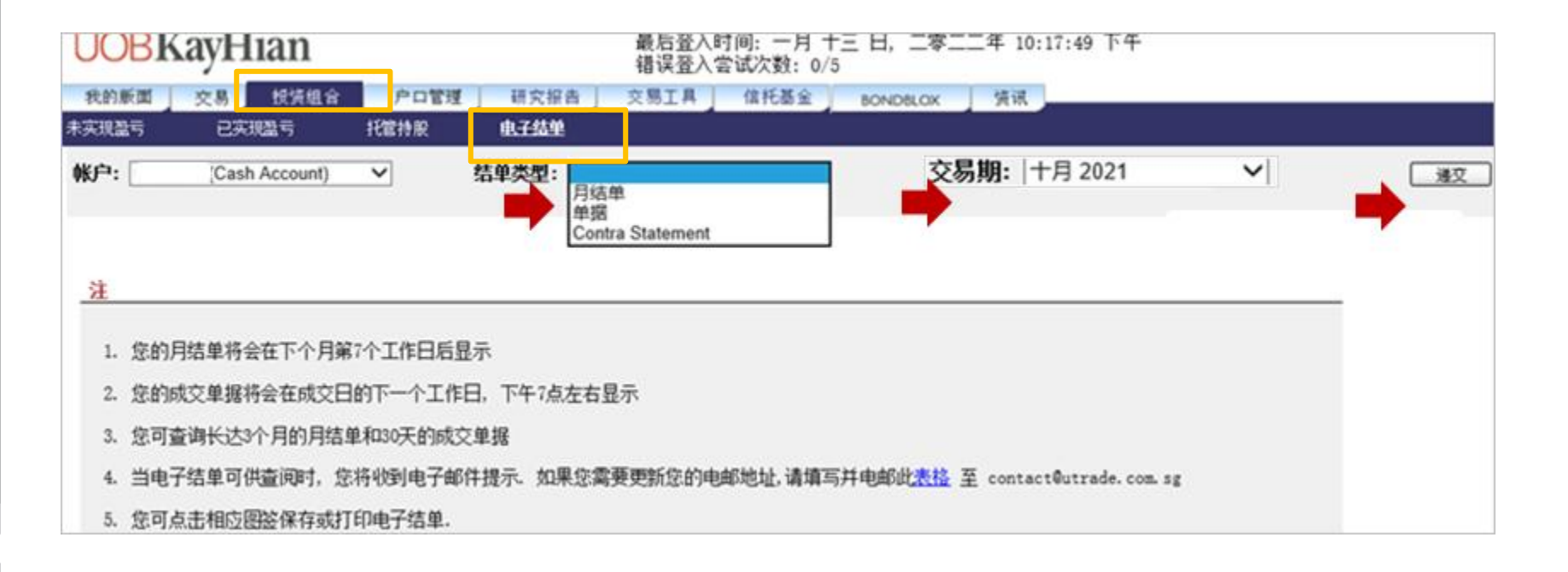

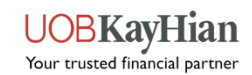

10